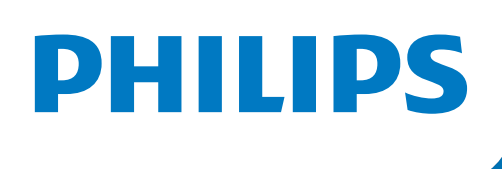

## **Tri-registration guide**

Tri-registration joint display allows easy navigation between three modalities: angiography, IVUS images, physiological values.

For tri-registration the same roadmap for IVUS and physiology co-registrations (and vice versa) must be used. The zoom, table and C-Arm position must remain the same for IVUS and physiology pullbacks.

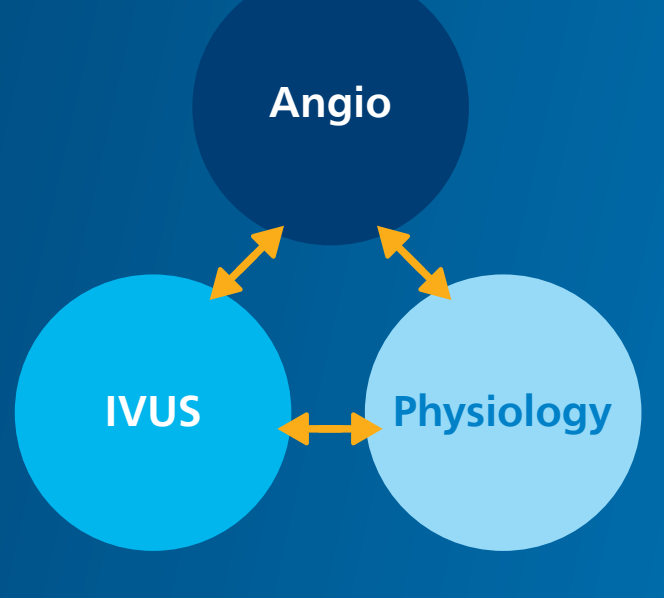

## Workflow

## In this example we describe a physiology measurement followed by IVUS. (This can be done in reverse if desired.)

- 1. Advance the Omniwire to the ostium of the vessel and perform normalization.
- 2. Once normalized, advance the Omniwire down the vessel (at least 3 vessel diameters distal to lesion).
- 3. Carry out IFR measurements.
- 4. FFR may then be performed however it's important to remember that once hyperemia has subsided another iFR spot must be taken before doing an iFR pullback.
- 5. Disconnect the Omniwire and advance the eagle eye IVUS catheter over the Omniwire.
- 6. At this point ensure that the x-ray image includes enough of the guide catheter as well as the tip of the Omniwire that's in the distal vessel.
- 7. X-ray settings should then be set at 7.5 frames per second (if possible 15fps), and the fluoroscopy should be increased. If using a Philips Allura system select 'normal', with an Azurion select 'flavour 3' or select 'co-registration' mode.
- 8. Poor image quality and the presence of artefacts such as surgical clips or other wires withing the image may cause the co-registration to fail so where possible adjust the view to remove these from the vessel of interest.
- 9. Once happy with the selected view ensure the table or the xray tube remains in the same position until tri-registration is complete.
- 10. Begin IVUS pullback at 1mm/sec under constant fluoroscopy.
- 11. Once the IVUS catheter is back to the ostium, stop the pullback on the Intrasight, stop screening, and take an angiogram.
- 12. Please note an Ultra Low Contrast technique can be done by taking an angiogram with no contrast as the Omniwire will act as a vessel guide.

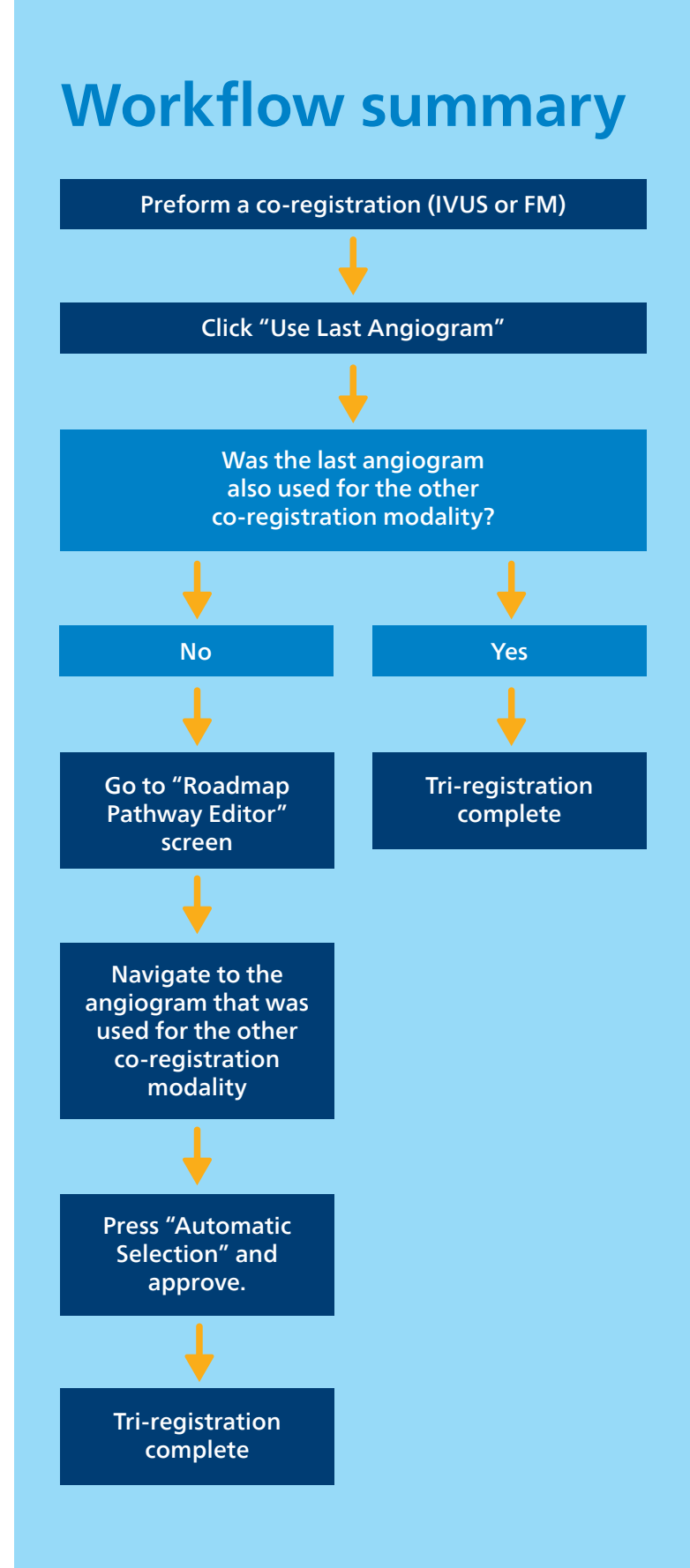

- 13. If Syncvision is set up to 'automatic' the IVUS run should then automatically co-register to the angiogram. If set to 'semi-automatic' then the operator must draw and confirm the selected pathway.
- 14. Reconnect your Omniwire
- 15. Ensure the x-ray settings are still the same as in step 7 and proceed to perform your iFR pullback at 1mm/sec under constant fluoroscopy.
- 16. Once back to the ostium, stop the pullback on the Intrasight, and stop screening.
- 17. Click on the 'angiogram'vbutton and this will automatically carry out a Tri-registration.
- 18. If the pathway needs to be edited or a different angiogram needs to be selected press the 'edit pathway'vbutton. This will display the roadmap pathway editor. Using the arrows at the bottom to select the corresponding angiogram.
- 19. The tri-registration will appear on the IVUS co-registration tab or select 'go to corresponding IVUS co-reg' button shown below.
- 20. A successful tri-registration will appear as below. Displaying an angiogram with drops in iFR linked to an IVUS pullback.

©2024 Koninklijke Philips N.V. All rights reserved. Approved for external distribution. XXXXX-00 012024